## Graafikud

Matlabis ja Octaves on rohkelt võimalusi mitmesuguste graafikute ja diagrammide joonestamiseks. Vaatleme kõigepealt ühe muutuja funktsioonide graafikute joonestamist käskudega fplot ja plot.

Kõige lihtsam moodus ühe muutuja funktsiooni graafiku saamiseks on kasutada käsku fplot, mille kuju on järgmine:

fplot('funkts. valem',[argumendi väikseim väärtus,argumendi suurim väärtus])

Näiteks funktsiooni $\sin t$ graafiku saamiseks lõigul $0 \leq t \leq 10$ tuleks sisestada käsk

fplot('sin(t)', [0, 10])

Graafiku paremasse ülemisse nurka tekib automaatselt nn legend. Legendi teksti saab muuta lisades käsu

legend('legendi tekst')

Graafikule saab lisada võrgu, so vertikaalsed ja horisontaalsed punktiirjooned, mis jooksevad läbi telgede sõlmpunktide. Selleks on käsk

grid on

Nii Matlab kui ka Octave avavad graafiku eraldi aknas. Matlabis on võimalik graafikut eksportida samast aknast. Selleks tuleb menüüst valida File, Save as ning sobiv faili formaat, milles soovitakse eksportida. Octaves saab graafikut eksportida käsuga print, mille kuju on järgmine:

 ${\rm print}\ {\rm -d} formaat\ faili\ nimi\ koos\ laiendiga$ 

Näiteks joonise figure1 eksportimisel jpg, jpeg, ps või pdf formaadis tuleb lisada vastavalt üks järgmistest käskudest:

```
print -djpg figure1.jpg
print -djpg figure1.jpg
print -dps figure1.jpg
või
print -dpdf figure1.pdf
NÄITEÜLESANNE 1. Joonestada funktsiooni f(x) = x^3 - x graafik lõigul \frac{1}{2} \leq x \leq \frac{3}{2} koos võrguga. Lisada sobiv legend ja salvestada joonis nime joonis1.pdf
all.
```

Lahendus. Kirjutame skripti järgmised read:

fplot('x^3-sqrt(x)',[.5,1.5]); legend('x^3-x'); grid on; Octave kasutamisel lisame ka käsu

print -dpdf joonis1.pdf

Seejärel salvestame ja käivitame. Graafik on siin

Ühel joonisel on võimalik kujutada ka mitu graafikut. Selleks tuleb käsus fplot funktsioonide valemid eraldada komadega ja asetada nurksulgudesse. Käsus legend tuleb samuti erinevate graafikute kohta käivad tekstid komadega eraldada.

NÄITEÜLESANNE 2. Joonestada funktsioonide sin t, cos t ja sin 4t graafikud lõigul [-2, 7]. Lisada sobiv legend ja salvestada joonis nime joonis2.jpg all.

Lahendus. Kirjutame skripti järgmised read:

fplot('[sin(t),cos(t),sin(4\*t)]',[-2,7]);

legend('sin t','cos t','sin 4t');

Octave kasutamisel lisame ka käsu

print -djpg joonis2.jpg Seejärel salvestame ja käivitame. Graafik on siin

Graafikutele on võimalik lisada telgede märgendeid käskudega

xlabel('märgendi tekst')

ylabel('märgendi tekst')

Lisaks on võimalik muuta graafikul oleva teksti suurust, stiili ja asukohta, joonte stiili, suurust ja värvi jm. Joonte värvi saab muuta, kui lisada joonistamiskäsule juurde värvi tähis (nt 'y' annab kollase joone, 'r' punase, 'g' rohelise, 'b' sinise, 'w' valge ja 'k' musta joone). Stiili muutmiseks sobivad järgmised lisad 'o' (joon koosneb mullikestest), 'x' (joon koosneb ristikestest), '+' (joon koosneb plussidest) ja '\*' (joon koosneb tärnidest). Kõige selle kohta saab täpsemat infot Matlabi Helpist või Octave dokumentatsioonist.

Käsku fplot on suhteliselt lihtne kasutada, kuid selle võimalused on üsna piiratud. Üks oluline kitsendus on see, et käsus esinevad funktsioonid tohivad sisaldada vaid ühte muutujat. Näiteks käsk

fplot('sin(314\*t)', [0, 0.1])

on korrektne, kuid

fplot('sin(w\*t)', [0, 0.1])

enam mitte (isegi juhul, kui muutujale w on eelnevalt väärtus antud).

Rohkem võimalusi pakub käsk plot, mille kuju on järgmine:

plot(xvektor,yvektor)

Suurused *xvektor* ja *yvektor* on võrdse pikkusega reaalarvudest koosnevad vekorid:  $xvektor = (x_1, x_2, \dots, x_n)$ 

 $yvektor = (y_1, y_2, ..., y_n).$ 

Käsk plot toimib järgmiselt: tasandile joonestatakse punktid  $P(x_i, y_i)$ ,  $i = 1, \ldots, n$  ja need ühendatakse järjest sirglõikudega. Seega tekib sirgelõikudest koosnev pidev joon. Selleks, et graafik oleks sile (ilma nähtavate murdekohtadeta), peavad punktid  $P(x_i, y_i)$  paiknema piisavalt tihedalt. See tähendab, et vektorite *xvektor* ja *yvektor* komponendid peavad olema valitud piisavalt lühikese sammuga.

Vektoreid ja maatrikseid käsitlevas peatükis nägime, et ühtlase sammuga vektori loomiseks saab kasutada järgmist käsku:

 $vektori \ t\"ahis \,{=}\, esimene \ element : samm : viimane \ element$ 

Näiteks vektori  $t1 = 0, 0.01, 0.02, \dots, 0.5$  saab luua käsuga

t1 = 0:0.01:0.5

või

t1=0:1e-2:0.5

Funktsiooni väärtuste vektori loomiseks piisab funktsiooni rakendamisest argumendi vektorile.

NÄITEÜLESANNE 3. Joonestada funktsiooni  $y = 5\sqrt{x} + 17$  graafik lõigul [0,3], lisada telgede märgendid ja salvestada nime joonis4.pdf all.

Lahendus. Koostame järgmise skripti

% Arvutame x vektori piisavalt lühikese sammuga (olgu selleks<math display="inline">0.001)

x=0:1e-3:3;

%Arvutame y vektori y=5\*sqrt(x)+17; %Joonestame graafiku plot(x,y) xlabel('x') ylabel('y') Octave korral lisame ka käsu print -dpdf joonis4.pdf

Salvestame skripti ja käivitame. Graafik on siin

Käsuga plot automaatselt legendi ei teki. Legendi saab soovi korral lisada käsuga legend nii nagu fplot korral. Soovitav on skriptis argumendi ja funktsiooni vektorite loomise käskude järgi panna ; Vastasel juhul kuvab Matlab-Octave need pikad vektorid ekraanile.

Käsuga plot saab joonestada ka mitu graafikut ühte teljestikku. Selleks tuleb käsku kirjutada mitu vektorite *xvektor* ja *yvektor* paari komadega eraldatult.

NÄITEÜLESANNE 4. Joonestada funktsioonide  $z = \tan x$  ja  $z = e^{2-x}$  graafikud lõigul [2, 3], lisada telgede märgendid, võrk, legend ja salvestada nime joonis6.gif all.

Lahendus. Koostame järgmise skripti

%Arvutame x vektori x=2:1e-4:3; %Arvutame z vektorid z1=tan(x); z2=exp(2-x); %Joonestame graafikud plot(x,z1,x,z2) xlabel('x') ylabel('x') grid('on') legend('tan x','exp(2-x)') Octave korral lisame ka käsu print -dgif joonis6.gif

Salvestame skripti ja käivitame. Graafik on $\mathop{\mathrm{siin}}$ 

Kui funktsioon y = f(x) on antud ilmutamata kujul võrrandiga F(x, y) = 0, siis tema graafiku joonestamiseks saab kasutada käsku ezplot, mille kuju on järgmine:

ezplot('funkts. F valem', punktide arv, ristkülik)

Seejuures *punktide arv* näitab, kui palju punkte Matlab-Octave graafiku joonestamisel kasutab (mida rohkem punkte, seda siledam joon) ja *ristkülik* on piirkond, mille sisse graafik paigutatakse. *Ristkülik* tuleb ette anda järgmisel kujul:

```
\left[x_{min}, x_{max}, y_{min}, y_{max}\right] .
```

Parameetrid *punktide arv* ja *ristkülik* võib jätta käsus fikseerimata. Sellisel juhul valib Matlab-Octave need automaatselt.

NÄITEÜLESANNE 5. Joonestada ring, mille võrrand on  $x^2+y^2=1$ ja salvestada nime ez<br/>1.pdf all.

Lahendus. Sisestame skripti või käsureale käsu

 $ezplot('x^2+y^2-1')$ 

ja käivitame. Saame järgmise joonise. Antud juhul on Matlab moodustanud liiga suure ristküliku ringi ümber. Vähendame seda ristkülikut, n<br/>t piiridesse $-1.2 \leq x \leq 1.2, -1.2 \leq y \leq 1.2$ . Selleks sisestame käsu

ezplot('x<sup>2</sup>+y<sup>2</sup>-1',[-1.2,1.2,-1.2,1.2])

ja käivitame. Tekib järgmine joonis. Juhul, kui mingis Octave või Matlabi versioonis on saadav joonis "kandiline", siis tuleb suurendada joonisel kasutatavate punktide arvu. Näiteks 500 punktiga joonise saamiseks tuleb sisestada ja käivitada järgmine käsk:

ezplot('x<sup>2</sup>+y<sup>2</sup>-1',500,[-1.2,1.2,-1.2,1.2])

Käsule ezplot saab lisada ka võrku, legendi ja telgede märgendeid defineerivaid lisakäske grid on, legend, xlabel, ylabel nii nagu me tegime seda eespool käskude fplot ja plot korral.

Automaatselt paigutab ezplot horisontaalteljele muutuja, mis esineb funktsiooni F valemis kõige esimesena. Kuna toodud näites esineb valemis  $F(x, y) = x^2 + y^2 - 1$  kõige esimesena muutuja x, siis paigutubki horisontaalteljele x ja vertikaalteljele y.

Uhe käsuga ezplot ei saa mitut graafikut (so joont) ühte teljestikku joonestada. Mitme graafiku joonestamiseks ühte teljestikku tuleb kasutada lisakäske hold on ja hold off. Konkreetselt toimub nende käskude kasutamine järgmiselt. Peale esimese graafiku joonestamist käsuga ezplot tuleb sisestada käsk hold on. Seejärel tuleb lisada ülejäänud graafikutele vastavad käsud ezplot ning lõpuks käsk hold off.

NÄITEÜLESANNE 6. Joonestada ühte teljestikku ellipsid  $x^2 + y^2 = 4$  ja  $10x^2 + y^2 = 9$ . Kohendada joonist ümbritsev ristkülik sobivaks ja lisada võrk. Joonis salvestada faili ez3.pdf.

Lahendus. Koostame järgmise skripti

```
ezplot('x^2+y^2-4')
grid on
hold on
ezplot('10* x^2+y^2-9')
hold off
```

ja käivitame. Saadud joonist vaadeldes nähtub, et sobiv ristkülik oleks  $-3 \le x \le 3, -4 \le y \le 4$ . Seega kohendame skripti järgnevalt:

ezplot('x^2+y^2-4',[-3,3,-4,4]) grid on hold on ezplot('10\* x^2+y^2-9',[-3,3,-4,4]) hold off Octaves lisame ka käsu print -dpdf ez3.pdf

Skripti käivitamisel saame järgmise joonise.

Võimalik on saada ka kolmedimensionaalseid jooniseid kasutades käske plot3 ja ezplot3. Pindade kujutamiseks saab kasutada käske mesh, surf, ezmesh ja ezsurf

HARJUTUSÜLESANNE 1. Joonestada funktsioonide  $y_1 = 60e^{-\frac{1}{x}}$  ja  $y_2 = 7x^2 + 6x$  graafikud lõigul [1,3] võrguga. Lisada sobiv legend ja salvestada joonis nime joonis3.gif all. Vastav skript salvestada z20.m nime all.

## Skript Joonis

HARJUTUSÜLESANNE 2. Joonestada funktsiooni  $z = \tan(\omega x)$  graafik lõigul  $[0, \frac{\pi}{4\omega}]$ , kui  $\omega = 30$ , lisada telgede märgendid, võrk ja salvestada nime tan.pdf all. Vastav skript salvestada nime z21.m all.

## Skript Joonis

HARJUTUSÜLESANNE 3. Harmoonilise ostsillaatori sumbuvad võnked on kirjeldatud järgmise valemiga:

$$x(t) = Ae^{-\zeta\omega t}\sin\left(\sqrt{1-\zeta^2}\,\omega t + \varphi\right),$$

kus A on amplituud,  $\omega$  nurksagedus,  $\zeta$  sumbuvuskoefitsient ja  $\varphi$  algfaas. Joo-

nestada võngete graafik intervallil 0 kuni 0.2 sekundit järgmiste andmete korral:

$$A = 0.05 \mathrm{m}, \ \omega = 120 \frac{1}{\mathrm{s}}, \ \zeta = 0.2, \ \varphi = \frac{\pi}{4}.$$

Lisada võrk, telgede märgendid ja sobiv legend. Salvestada joonis nime ostsillaator.pdf all. Vastav skript salvestada nime z22.m all. Skript Joonis

HARJUTUSÜLESANNE 4. Joonestada joon, mille võrrand on  $10t^2 = (1-t)(t^2 + x^2)$ . Kohendada joonist ümbritseva ristküliku mõõtmed selliseks, et joone kvalitatiivne käitumine oleks paremini esile toodud. Lisada võrk. Salvestada joonis nime ez2.pdf all. Vastav skript salvestada nime z23.m all. Lahendus